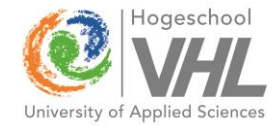

### Op pad met een digitale kaart

Martijn Oolman en Jack Schoenmakers, Hogeschool VHL KNAG presentatie 19B op 13-11-2016

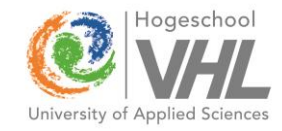

### Inhoud

- Introductie
- Routes met stoppunten en opdrachten
  - Online te gebruiken
  - Waarbij allerlei bronnen ter plaatse kunnen worden geraadpleegd
  - Met online registratie van de antwoorden
- Apps: geo informatie en navigatie
- Geavanceerd: ArcGIS Online storymaps

### Introductie

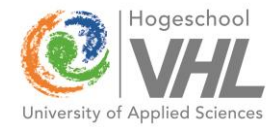

- Hogeschool VHL, Lokatie Velp
- GIS in ons onderwijs: vooral analyses toepassen op allerlei thematische geodata
- Intensief gebruikt, zeker bij de opleidingen Land en Water Management en Bos en Natuurbeheer
- Afgestudeerden werken m.n. voor overheden (gemeenten, waterschappen) en adviesbureaus

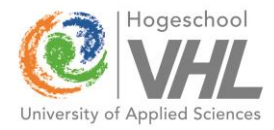

# GIS ontwikkelingen

- Enorme groei online toepassingen van GIS
- Sterke opkomst van open data
- Nieuwe inwinningstechnieken: drones, sensoren
- Open source software wint terrein
- Integratie met nieuwe media, bijv. bij inwinning van data en visualisatie van analyse resultaten

# 1. Route met opdrachten

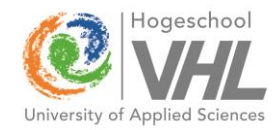

- Toepassing op smartphone/tablet liefst met GPS
- In het veld online: met een 3G/4G dataverbinding
- Waarbij de benodigde bestanden op Dropbox en Google Docs staan
- Inclusief te beantwoorden vragen en links naar informatie over de lokaties
- Bereikbaar via 1 link (naar 1 HTML bestand) die de leerlingen over moeten nemen

#### Demonstratie

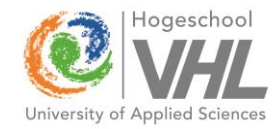

- Link naar HTML: <u>https://dl.dropboxusercontent.com/s/04e3icos3j</u> <u>khwbi/KNAGroute\_GM.htm?dl=0</u>
- Link naar KML documenten: <u>https://dl.dropboxusercontent.com/s/1hywpwlp</u> <u>pr5ym63/KNAGpunten.kml?dl=0</u> <u>https://dl.dropboxusercontent.com/s/a31e04lru9</u> <u>1hzot/KNAGroute.kml?dl=0</u>

#### KML lagen op Google maps

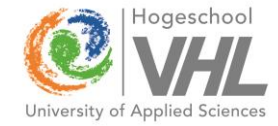

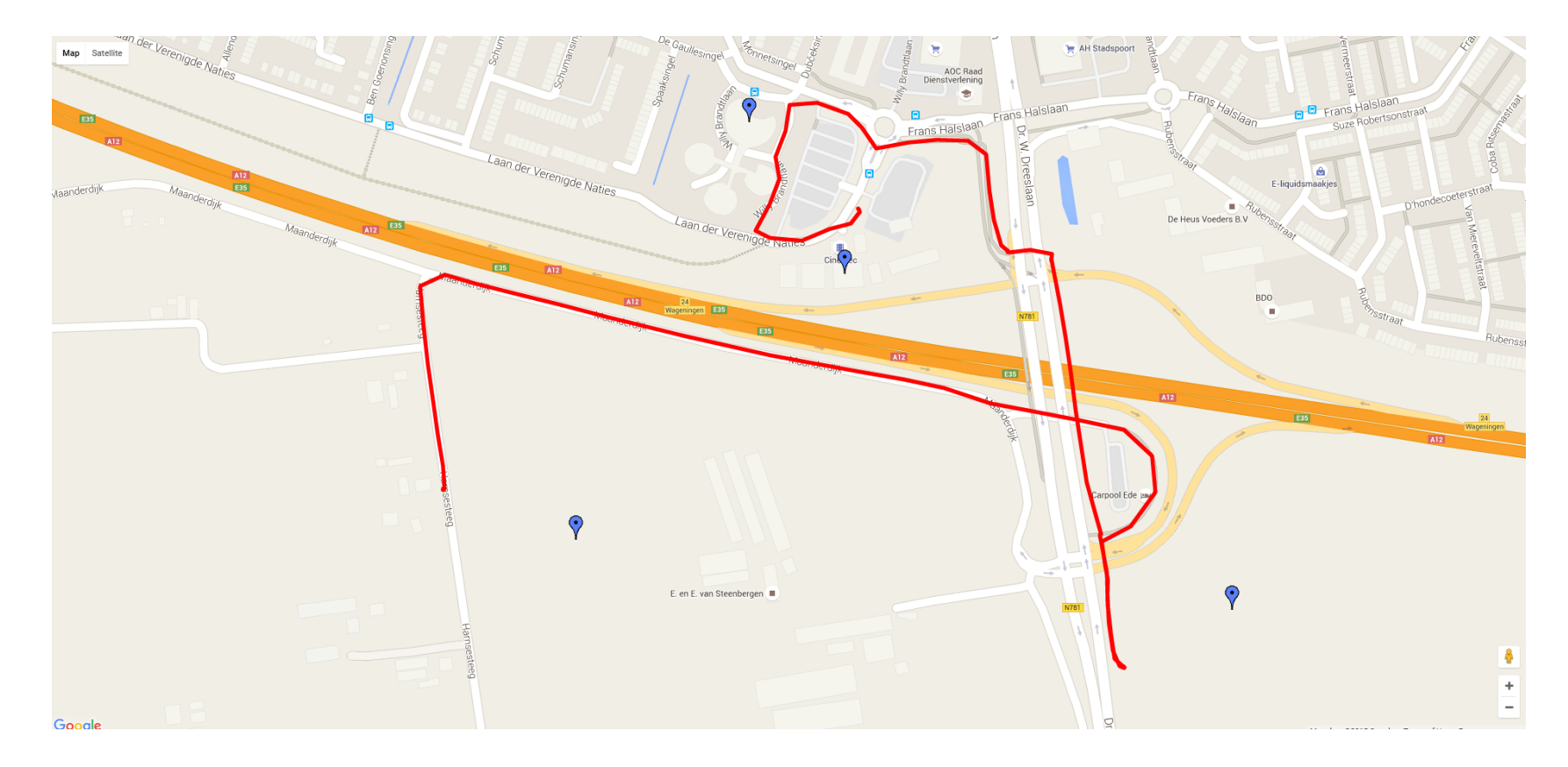

#### Info window bevat tekst en links

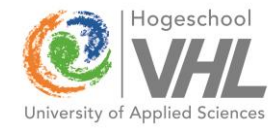

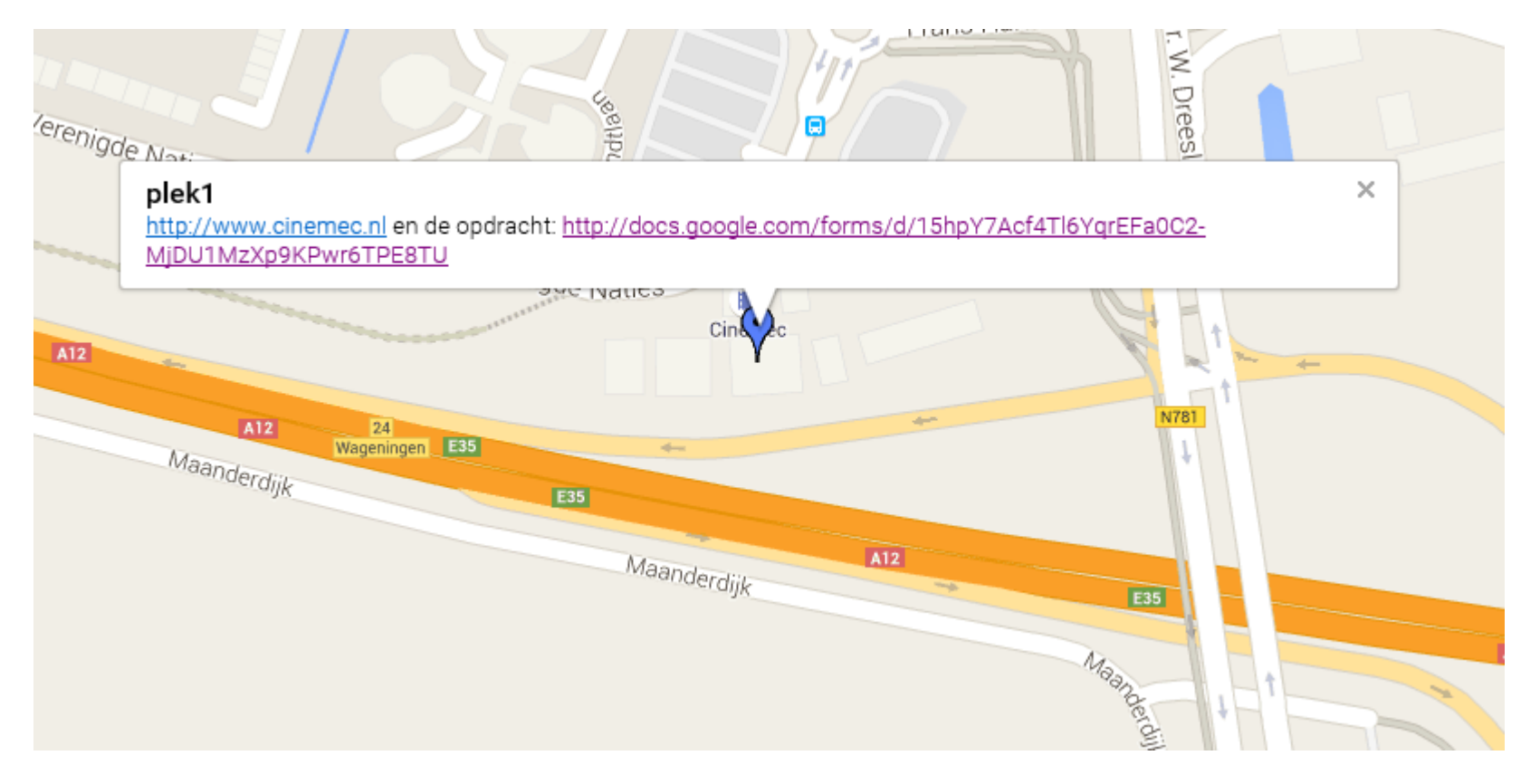

# Met een invulformulier

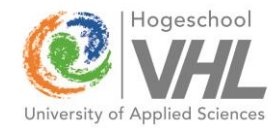

Op formulier kan van alles staan:

- Vrije in te vullen tekst
- Optie buttons
- Lijstjes
- Plaatjes

Met beperkte invoer controle (validatie)

| -                                        |                                                                                                    |
|------------------------------------------|----------------------------------------------------------------------------------------------------|
| R                                        | 12 OD                                                                                                    |
|                                          | Les Investerierties 10 eldeber 2015                                                                          |
|                                          | Les inventarisaties 13 oktober 2015                                                                          |
| * Required                               | invurormulier opdracht veldinventarisatie                                                                    |
| Groepsnaam *                             |                                                                                                    |
| Type hier je groep                       |                                                                                                    |
| Lokatie nummer*                          |                                                                                                    |
| Wat is het numme                         | r van de lokatie op de kaart ?                                                                               |
| Wat is de functie<br>Selecteer een type  | op de lokatie van de marker *<br>e                                                                           |
| Wat voor vegetati                        | e staat hier *                                                                                               |
| O Van nature voo                         | komend                                                                                                    |
| O Cultuurgewaa                           |                                                                                                    |
| O Geen/nvt                               |                                                                                                    |
| Wat is het bouwja<br>Zoek dit op in de f | ar van het gebouw wat er op deze plaats staat (indien van toepassing) ?*<br>20OK viewer onder BAG panden wms |
| Schat de oppervis<br>Zoek de informati   | ikte in hectares van het topografische perceel waar de marker op staat *<br>e in op de PDOK viewer           |
|                                          |                                                                                                    |
| Submit                                   |                                                                                                    |
| Suumn                                    |                                                                                                    |

#### Resultaat invoer staat ook online

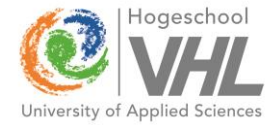

| Interstyradics.google.com/sprea                               | adsneets/d/1-tAPUrkQ1-   | -nvSituKXFKpBns9r35jDF                           | (eshCFDuusDI 🗩 🖷 🖸            | A Intranet W 👹 TOP10NL 3 😂 KNA                                                              | G de 📋 Les Invent 🛄 L                                                                        | .es Invent 🔲 Les Inve 🛛 | ា ហ      |
|---------------------------------------------------------------|--------------------------|--------------------------------------------------|-------------------------------|---------------------------------------------------------------------------------------------|----------------------------------------------------------------------------------------------|-------------------------|----------|
| it <u>V</u> iew F <u>a</u> vorites <u>T</u> ools <u>H</u> elp |                          | _                                                |                               |                                                                                             |                                                                                              |                         |          |
|                                                               | • T <u>o</u> ols • 🕜 • 🔊 |                                                  |                               |                                                                                             |                                                                                              |                         |          |
| ArcGIS - Aanmelden 📮 Intranet - Lin                           | ks 🔟 Blackboard nieuv    | ve versie 📮 Studentne                            | t en Roosters 🥭 Google 🧕      | Outlook Web App 🥙 Web Slice Gallery 🔻                                                       | Suggested Sites •                                                                            |                         |          |
| es Inventarisaties 13 oktober 20                              | 115 (Responses)          | T III                                            |                               |                                                                                             |                                                                                              | Jackschoenma            | ts B Shi |
| Share                                                         | irial - 10               | BISA. 🏵                                          |                               |                                                                                             |                                                                                              |                         |          |
| New ►                                                         |                          | _                                                |                               |                                                                                             |                                                                                              |                         |          |
| Open Ctrl+O                                                   | с                        | D                                                | E                             | F                                                                                           | G                                                                                            | H I                     | J        |
| Rename<br>Make a copy                                         | Lokatie nummer           | Wat is de functie op de<br>lokatie van de marker | Wat voor vegetatie staat hier | Wat is het bouwjaar van het gebouw wat er op<br>deze plaats staat (indien van toepassing) ? | Schat de oppervlakte in hectares<br>van het topografische perceel<br>waar de marker op staat |                         |          |
| Move to folder                                                |                          | 3 Water                                          | Geen/nvt                      | 2007                                                                                        | 1.5                                                                                          |                         |          |
| Import                                                        |                          |                                                  |                               |                                                                                             |                                                                                              |                         |          |
|                                                               |                          |                                                  |                               |                                                                                             |                                                                                              |                         |          |
| See revision history Ctri+Alt+Shift+G<br>Spreadsheet settings |                          |                                                  |                               |                                                                                             |                                                                                              |                         |          |
| opretasheet settings                                          |                          |                                                  |                               |                                                                                             |                                                                                              |                         |          |
| Download as                                                   | Microsoft Excel (.xls)   | ()                                               |                               |                                                                                             |                                                                                              |                         |          |
| Email collaborators                                           | OpenDocument form        | at (.ods)                                        |                               |                                                                                             |                                                                                              |                         |          |
| Email as attachment                                           | Comma-separated v        | alues (.csv, current sheet)                      |                               |                                                                                             |                                                                                              |                         |          |
| Print Ctrl+P                                                  | Tab-separated value      | s (.tsv, current sheet)                          |                               |                                                                                             |                                                                                              |                         |          |
| -                                                             | Web page (.zip)          |                                                  |                               |                                                                                             |                                                                                              |                         |          |
|                                                               |                          |                                                  |                               |                                                                                             |                                                                                              |                         |          |
|                                                               |                          |                                                  |                               |                                                                                             |                                                                                              |                         |          |
|                                                               |                          |                                                  |                               |                                                                                             |                                                                                              |                         |          |
|                                                               |                          |                                                  |                               |                                                                                             |                                                                                              |                         |          |
|                                                               |                          |                                                  |                               |                                                                                             |                                                                                              |                         |          |
|                                                               |                          |                                                  |                               |                                                                                             |                                                                                              |                         |          |
|                                                               |                          |                                                  |                               |                                                                                             |                                                                                              |                         |          |
|                                                               |                          |                                                  |                               |                                                                                             |                                                                                              |                         |          |
|                                                               |                          |                                                  |                               |                                                                                             |                                                                                              |                         |          |
|                                                               |                          |                                                  |                               |                                                                                             |                                                                                              |                         |          |
| (                                                             |                          |                                                  |                               |                                                                                             |                                                                                              |                         |          |

# Hoe te gebruiken ?

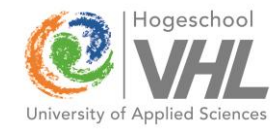

- Account op Dropbox aanmaken
- HTML op Dropbox met de juiste link
- KML ook op Dropbox
- Google account aanmaken
- Invulformulier aanmaken op Google Docs (Google Drive)
- Resultaten komen daar automatisch terecht

#### HTML code

```
<! DOCTYPE html>
   2
              chtml>
   3
               -head>
   4
   5
                    <meta name="viewport" content="initial-scale=1.0, user-scalable=no">
   6
                     <meta charset="utf-8">
   8
                     <title>KNAG demonstratie GM met KML Layers</title>
   9
               -<style>
                                         html, body, #map-canvas {
12
                                                 height: 100%;
                                                 margin: Opx;
14
                                                 padding: Opx
15
16
                   </style>
18
                    <script src="https://maps.googleapis.com/maps/api/js?v=3.exp"></script></script
19
20
                |<script>
                function initialize() {
23
                           var map = new google.maps.Map(document.getElementById('map-canvas'));
24
               É.
                          var PuntenLaag = new google.maps.KmlLayer({
26
                                                          url: 'https://dl.dropboxusercontent.com/s/f30me91bw31yrzs/4punten kort.kml?dl=0'
27
                        });
28
                           PuntenLaag.setMap(map);
29
                    - }
30
                    google.maps.event.addDomListener(window, 'load', initialize);
32
                   </script>
34
                   </head>
36
               F<body>
37
                                  <div id="map-canvas"></div>
38
                   </body>
39
                 </html>
```

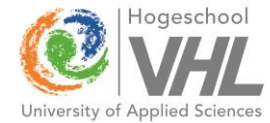

## HTML code aanpassen

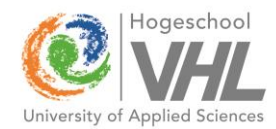

- Neem deze code als basis (zie de links)
- Gebruik Notepad of beter Notepad++
- Vervang de links: naar de eigen KML laag/lagen
- Het zoomen naar de zgn. extent daarvan gebeurt geheel automatisch
- Meer weten over HTML/Javascript/Google Maps: bijv. via <u>www.w3schools.com</u>

#### KML code

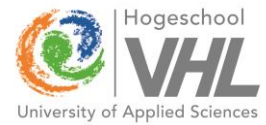

| 1   | </td <td>xml version="1.0" encoding="utf-8"7&gt;</td> | xml version="1.0" encoding="utf-8"7>                                                                                                    |
|-----|-------------------------------------------------------|----------------------------------------------------------------------------------------------------|
| 2   | - < ko                                                | ml xmlns="http://www.opengis.net/km1/2.2">                                                                                                    |
| 3   | ⊢ <d< td=""><td>ocument&gt;</td></d<>                 | ocument>                                                                                                    |
| 4   | 百                                                     | <placemark></placemark>                                                                                                    |
| 5   | Т                                                     | <pre>cname&gt;plek1</pre>                                                                                                    |
| C T |                                                       | <pre>composed //www.cinemec.nl.en.de.ondracht: http://docs.google.com/forms/d/15hpV72cf4Tl6VgrRFa0C2_MiDH1MzYn9KDwr6TPR8TH//description&gt;</pre>           |
| 7   |                                                       |                                                                                                    |
| 6   | T                                                     |                                                                                                    |
| 0   |                                                       |                                                                                                    |
| 9   |                                                       | POINTS</td                                                                                                    |
| 10  | L                                                     |                                                                                                    |
| 11  |                                                       | <pre><pre>celacemark&gt;</pre></pre>                                                                                                    |
| 12  |                                                       | <name>plex 2</name>                                                                                                    |
| 13  |                                                       | <pre><description>http://www.gelderhorst.nl en de opdracht: http://docs.google.com/forms/d/15hpY7Acf4T16YgrEFa0C2_MiDU1MzXp9KPwr6TPE8TU</description></pre> |
| 14  | F                                                     | <point></point>                                                                                                    |
| 15  |                                                       | <coordinates>5.646761,52.016846</coordinates>                                                                                                    |
| 16  | -                                                     |                                                                                                    |
| 17  | -                                                     |                                                                                                    |
| 18  | 白                                                     | <placemark></placemark>                                                                                                    |
| 19  |                                                       | <name>plek 3</name>                                                                                                    |
| 20  | , ¢                                                   | <description></description>                                                                                                    |
| 21  | 白                                                     | [CDATA [</td                                                                                                    |
| 22  |                                                       | Meer informatie: https://nl.wikipedia.org/wiki/De_Waterdruppel                                                                                              |
| 23  |                                                       | <a href="http://docs.google.com/forms/d/15hpY7Acf4T16YgrEFa0C2-M1DU1MzXp9KPwr6TPE8TU"></a>                                                                  |
| 24  |                                                       | en klik hier voor de opdracht                                                                                                    |
| 25  | L.                                                    |                                                                                                    |
| 26  | -                                                     |                                                                                                    |
| 27  | La la                                                 | <point></point>                                                                                                    |
| 28  | Т                                                     | <pre><coordinates>5.653489.52.012661</coordinates></pre>                                                                                                    |
| 29  |                                                       |                                                                                                    |
| 30  | L                                                     | (Placemark)                                                                                                    |
| 31  | L                                                     |                                                                                                    |
| 32  | T                                                     |                                                                                                    |
| 22  | 4                                                     |                                                                                                    |
| 33  | I                                                     |                                                                                                    |
| 24  | - F                                                   | <pre>&lt;: [CoAla]</pre>                                                                                                    |
| 35  |                                                       | kijk goed naar de online gegevens op deze piek, bijv. In de PUOK viewer                                                                                     |
| 36  |                                                       | <pre><pre><pre><pre><pre><pre><pre><pre></pre></pre></pre></pre></pre></pre></pre></pre>                                                                    |
| 37  |                                                       | en klik hier voor de opdracht                                                                                                    |
| 38  | F                                                     | 11>                                                                                                    |
| 39  | F                                                     |                                                                                                    |
| 40  | Ê                                                     | <point></point>                                                                                                    |
| 41  |                                                       | <coordinates>5.644347,52.013265</coordinates>                                                                                                    |
| 42  | F                                                     |                                                                                                    |
| 43  | -                                                     |                                                                                                    |
| 44  | - </td <td>Document&gt;</td>                          | Document>                                                                                                    |
| 45  | L </td <td>kml&gt;</td>                               | kml>                                                                                                    |
| 46  |                                                       |                                                                                                    |
|     |                                                       |                                                                                                    |
| 1   |                                                       |                                                                                                    |

### KML code aanpassen (1)

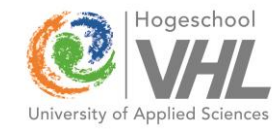

- <placemark> </placemark> blokken aanpassen en nieuwe er bij zetten
- Name, description (met links naar m.n. Google docs formulier) en coordinates aanpassen
- <![CDATA[tekst met HTML opmaak]]> voor de links die er lelijk uitzien

## KML code aanpassen (2)

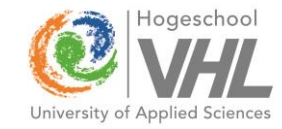

- WGS84 coördinaten met lat/lon in juiste volgorde
- via knippen en plakken uit andere bronnen
- Zoals Google Earth, navigatie apps, QGIS e.a.
- evt. GPS Babel gebruiken voor omzetting GPX<->KML.

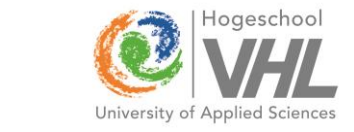

### Google Docs formulier maken

| Wat is of Selecter Choose         | ie op de kaart ? de functie op de lokatie van de marker er een type from a list                 | er                                                                                                    |
|-----------------------------------|-------------------------------------------------------------------------------------------------|----------------------------------------------------------------------------------------------------|
| Wat is of<br>Selecter<br>Choose 1 | de functie op de lokatie van de marker er een type from a list   Go to page based on answ Wonen | er                                                                                                    |
| Choose 1                          | er een type<br>from a list - O Go to page based on answ<br>Wonen                                | er                                                                                                    |
| Choose                            | from a list - Go to page based on answ                                                          | er                                                                                                    |
| 1.                                | Wonen                                                                                           | 1.                                                                                                    |
|                                   |                                                                                                 | ^                                                                                                    |
| 2.                                | Werken                                                                                          | x                                                                                                    |
| 3.                                | Landbouw                                                                                        | x                                                                                                    |
| 4.                                | Natuur                                                                                          | x                                                                                                    |
| 6.                                | Verkeer                                                                                         | ] ^<br>] x                                                                                                    |
| ₿ 7.                              | Water                                                                                           | x                                                                                                    |
| 8.                                | Overig                                                                                          | x                                                                                                    |
| 9.                                | Click to add option                                                                             |                                                                                                    |
|                                   |                                                                                                 |                                                                                                    |
|                                   | 3. 4. 1<br>5. 1<br>6. 1<br>7. 1<br>8. 1<br>9. 1<br>✓ Requ                                       | <ul> <li>a. Landbouw</li> <li>4. Natuur</li> <li>5. Recreatie</li> <li>6. Verkeer</li> <li>7. Water</li> <li>8. Overig</li> <li>9. Click to add option</li> </ul> |

## Voor de docent

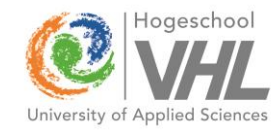

- Enige ICT vaardigheden vereist (links v.d. documenten opsporen etc.)
- Gebruik verschillende tools om de getoonde basisdocumenten aan te passen
- Persoonlijke Dropbox en Google Drive accounts ?
- Formulieren kunnen mooier/ beter/ geavanceerder
- Wat te doen met correcties op eerder ingestuurde antwoorden ?

# Voor de leerling

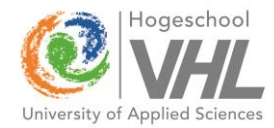

- Vereist wel online connectie naar de documenten
- En wat lokale opslagcapaciteit: m.n. de kaarten
- Liefst met Wifi deze vooraf downloaden
- GPS vraagt veel energie
- Samenwerking in groepjes nog mogelijk ?

## 2. Ondersteunende apps

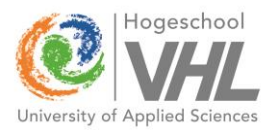

- Echte apps zijn nog niet dik gezaaid (' native ' i.p.v. browser)
- De ArcGIS app biedt een flink aantal datalagen
- Open Kaart app komt in de buurt van PDOK
- Is wat beperkter bevraagbaar
- Vele andere bronnen zijn (nog) browser apps

# ArcGIS App/ArcGIS Online

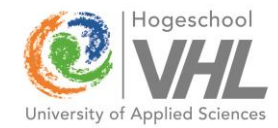

- Zoeken op omschrijving in kaartmateriaal
- Wat publiek beschikbaar is gesteld
- Evt. benaderen via de zgn. Service directory

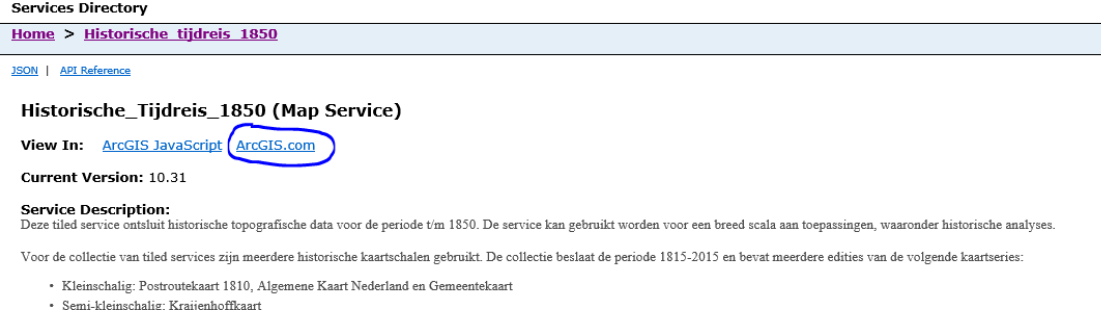

- Semi-kleinschalig: Kraijenhoffkaart
- Mid-schalig: Topografische Militaire Kaart, RD050 (1:50.000)
- Grootschalig: Bonnebladen en RD025 (1:25.000)

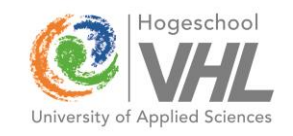

# PDOK website/Open kaart app

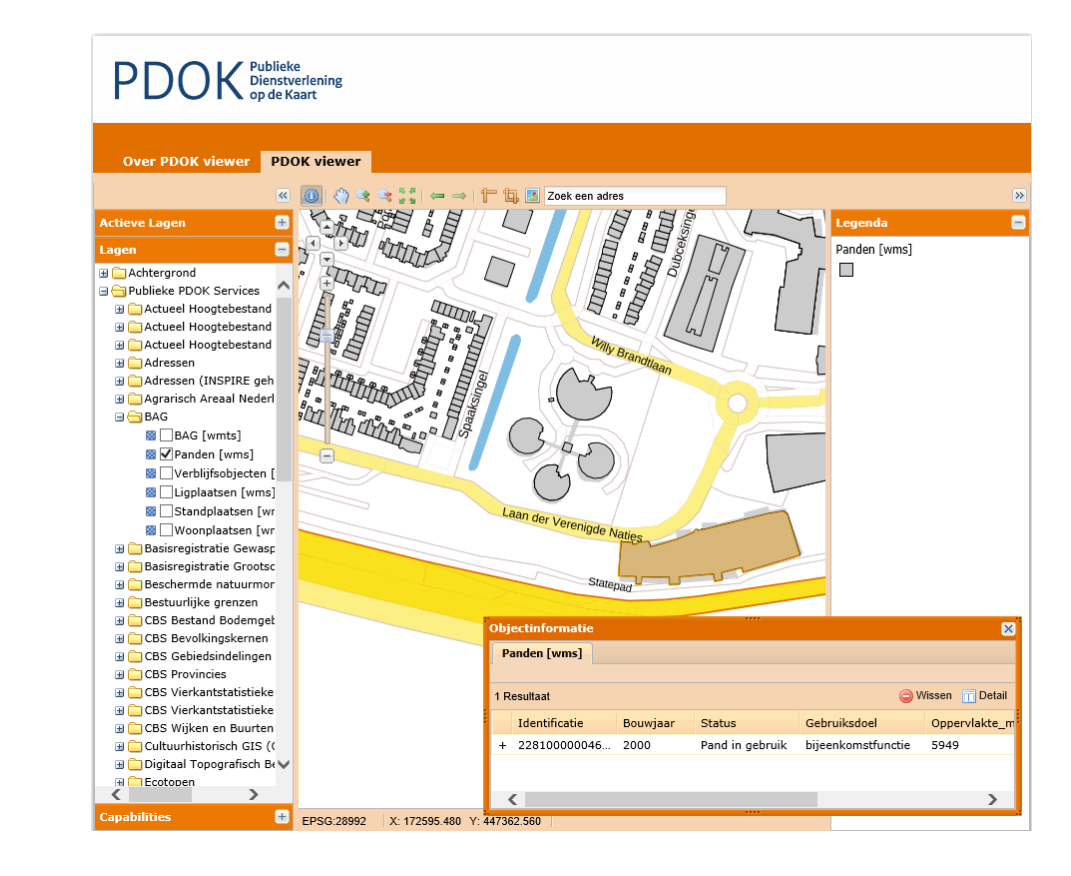

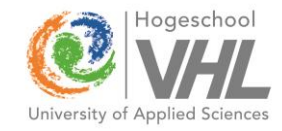

## Navigatie apps

- Ondermeer OsmAnd, MyTrails en Locus
- Vrij te installeren vanuit store (zowel Android als Apple, mogelijk beperkter voor Windows Phone)
- Bieden mogelijkheden om ze offline te gebruiken na het downloaden van kaarten
- En om tracks en waypoints op te nemen
- Meestal opgeslagen in GPX formaat

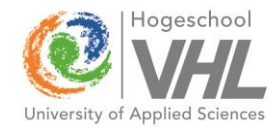

## Per app uitzoeken

- Hoe (gratis) kaarten te laden
- Waypoints/favorieten aanmaken
- Tracks maken: opname aan/uitzetten, opslaan
- Opslaglokatie van de bestanden op het device (van tracks en van waypoints/ favorieten)
- Hoe deze omgaan met toegevoegde info in waypoints

# Bewerkingen voor toepassing

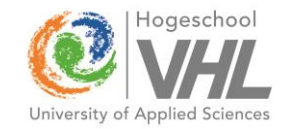

- Exporteren opgenomen data naar PC voor bewerking
- m.n. toevoegen van links per waypoint
- Evt. GPS Babel gebruiken voor conversies
- Resultaat evt. beschikbaar stellen aan leerlingen om te gebruiken in de navigatie app
- Dit vergt dus testen en een korte handleiding

## Andere verwerving van data

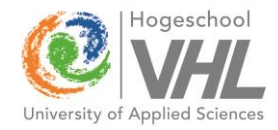

- Google Earth: menu Add, placemarks resp. path Opslag in meerdere KML bestanden (te bewerken)
- QGIS : create New GPS layer (waypoints en tracks) Resultaat exporteren via Save as KML
- Zie ook menu Vector, optie GPS tools
- ArcGIS: nieuwe laag tekenen en Toolbox optie Interoperability Tools, Quick Export toepassen

## 3. ArcGIS Online

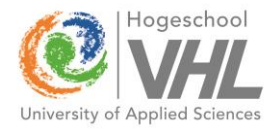

- Maakt enorme ontwikkeling door in vakgebied
- Is bijna gratis te verwerven na het volgen van de Veldwerk 2.0 workshop bij <u>ESRI</u>
- Vergt daarna beheer door de docent: uploaden van data en webopmaak (webmaps/webapps)
- Links beschikbaar stellen aan leerlingen
- Evt. ook te gebruiken voor inwinning door leerlingen met de ArcGIS Collector app

# Demonstratie ArcGIS Online

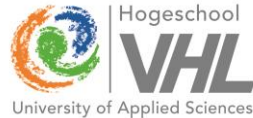

- Eerst datalagen aangemaakt in ArcMAP
- Deze overgezet naar het VHL AOL Platform
- Met de Collector app voor ArcGIS enkele bomen opgenomen met foto's
- Deze in een webmap omgezet (Storymap wizard)
- Gepubliceerd met een link: <u>http://arcg.is/1WKPBli</u>

#### Route met bomen

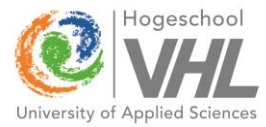

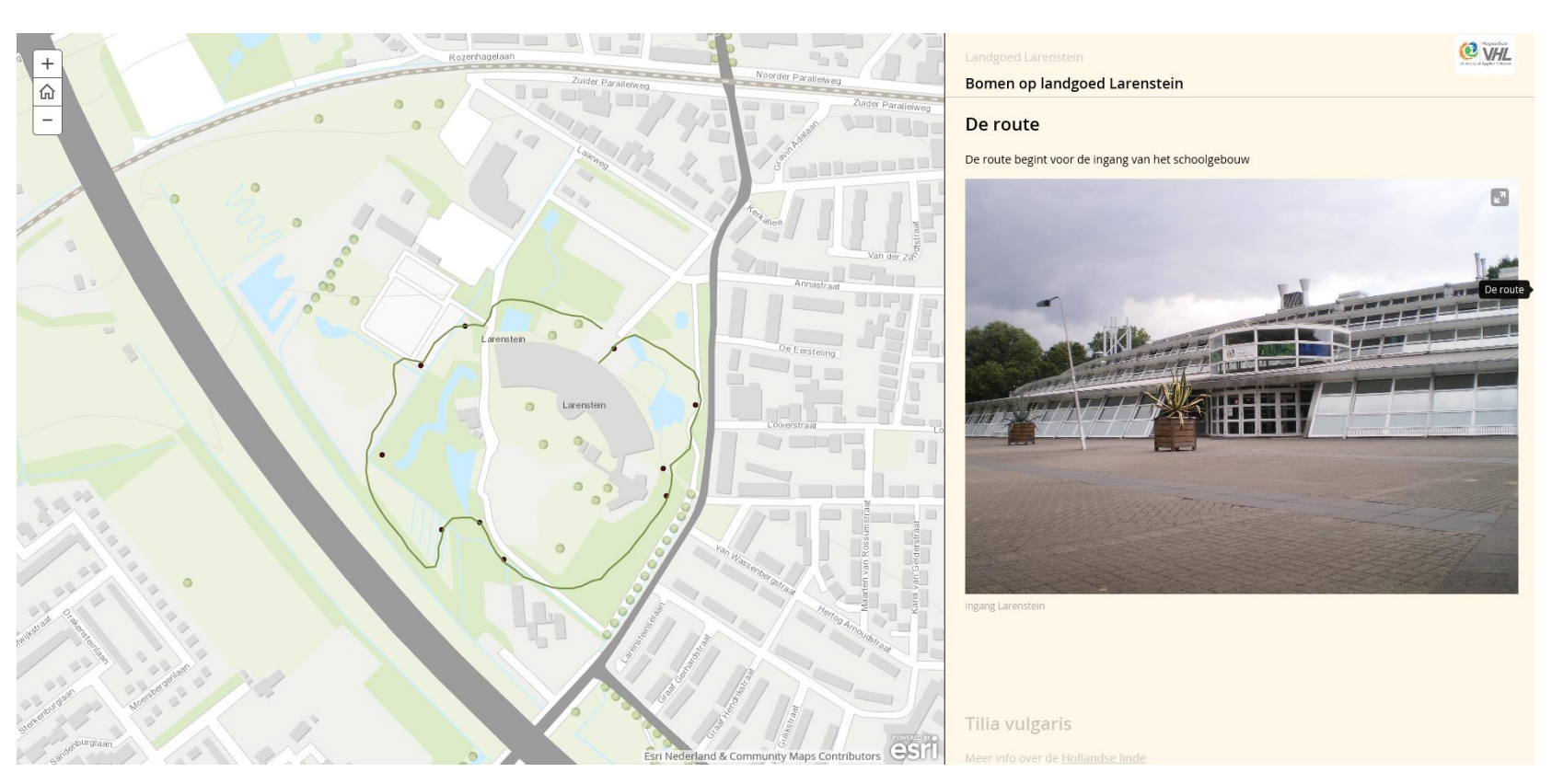

### Informatie bij de bomen

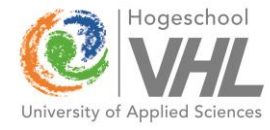

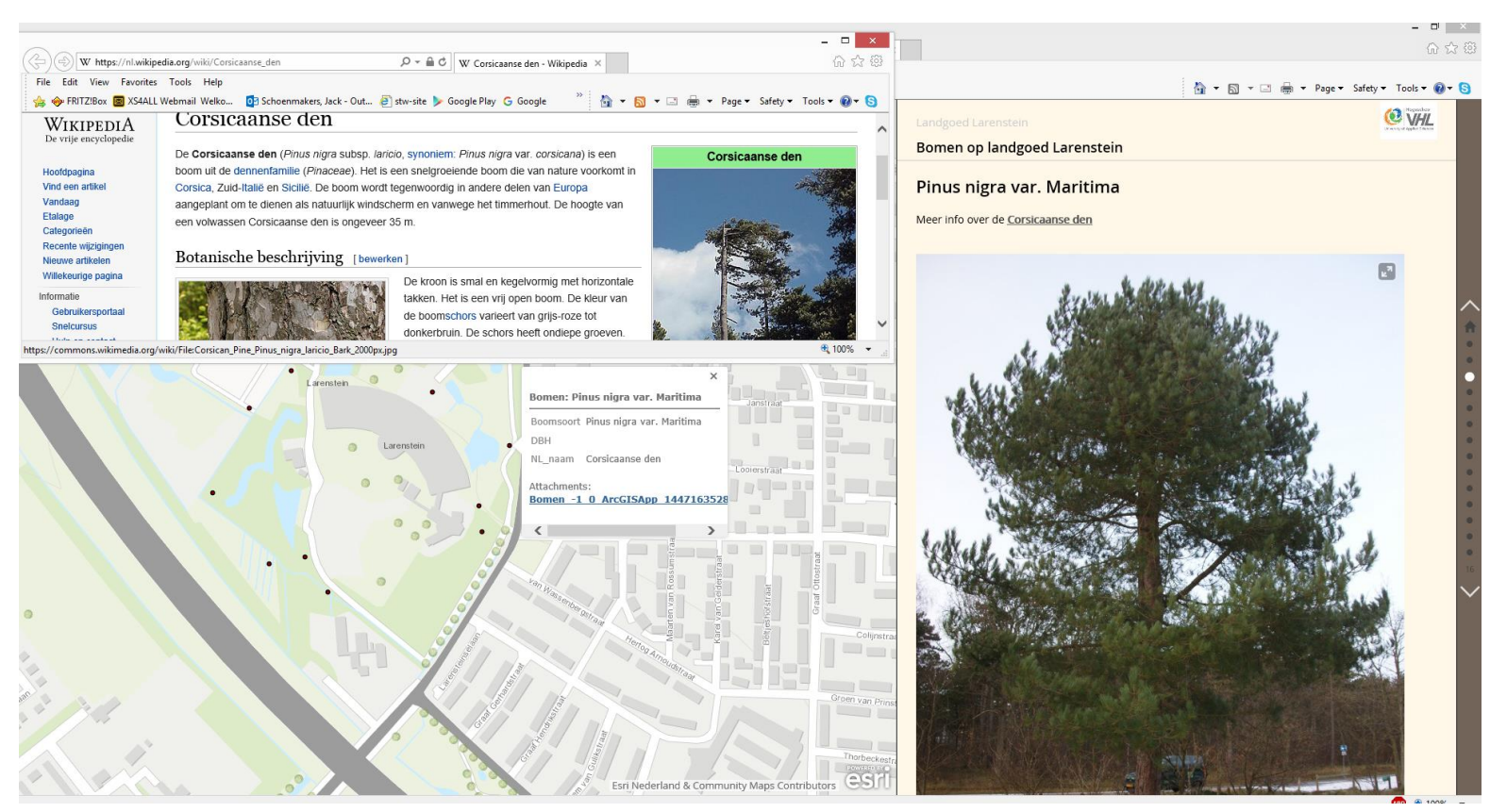

## Tot slot

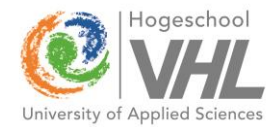

- Meer weten: kijk bij Nascholingsdagen op de <u>VHL site</u> of de stof daar ook als cursus wordt aangeboden
- Of mail met jack.schoenmakers@wur.nl Over enkele maanden jack.schoenmakers@hvhl.nl